## 2 тν 4 5 Stazione TV Q Canali 21 Off predef. Modalità Solo audio I « »M 16:9 E156290

## **COMANDI DELLA DOPPIA VISUALIZZAZIONE**

- Selezionare per cambiare il formato immagine (4:3, Zoom, 16:9). Sul tasto software viene visualizzato il formato seguente disponibile.
- Selezionare per visualizzare un elenco di tutte le modalità video disponibili. Toccare il relativo tasto software per selezionare una modalità alternativa. Viene visualizzato il menu dei comandi relativo alla modalità selezionata.
- 3. Toccare per selezionare un elenco di canali predefiniti.

*Nota:* se il veicolo è in marcia, la schermata di anteprima viene disattivata.

- Informazioni sulla modalità video corrente (per esempio:canale TV e nome del programma).
- 5. Selezionare per attivare o disattivare l'uscita delle cuffie wireless.
- 6. Selezionare per annullare la doppia visualizzazione: lo schermo a sfioramento torna al menu attualmente in uso da parte del guidatore.

- Selezionare per mantenere l'audio sulla modalità video mentre lo schermo torna al menu correntemente utilizzato dal guidatore.
- Ricerca avanti: selezionare per visualizzare il canale successivo nell'elenco canali oppure il brano successivo del CD o del DVD.
- Ricerca indietro: selezionare per visualizzare il canale precedente nell'elenco canali oppure il brano precedente del CD o del DVD.

**Nota:** se il supporto scelto è il CD o il DVD, tra i tasti software di ricerca verrà visualizzato un tasto software riproduzione/pausa.

**Nota:** se il menu dei comandi non viene utilizzato per più di 5 secondi, il display torna a visualizzare la modalità schermo intero. Premere nuovamente il tasto della doppia visualizzazione per visualizzare i comandi.